## Hướng dẫn đổi mật khẩu Wifi modem CIG G-97D2/ G-97RG3

Thao tác đổi mật khẩu wifi <mark>dễ dàng và đơn giản hơn</mark> khi sử dụng ứng dụng Hi FPT. <u>Chi</u> <u>tiết</u>

## 1. Đăng nhập vào modem

Mở trình duyệt web (Chrome, Firefox, ...), nhập địa chỉ mặc định của modem <u>http://192.168.1.1</u>

User/Pass mặc định: **admin/admin** hoặc xem dưới đáy modem như hình dưới; hoặc gọi lên tổng đài FPT Telecom

|                                             | WPA-key: 15c19b86<br>WEB Link: 192.168.1.1<br>WEB user: admin User khi đã | 5c19b86<br>192.168.1.1<br>admin User khi đăng nhập |           |
|---------------------------------------------|---------------------------------------------------------------------------|----------------------------------------------------|-----------|
|                                             | WEB password: 5371165599                                                  | Mật khẩu                                           | của modem |
| -Capable Pass<br>G-97D2<br>2V 1.0A<br>China |                                                                           |                                                    |           |

- Vào Wireless Setup
- 2. Đổi mật khẩu wifi

Chọn mục **Wireless Security** và thao tác theo hướng dẫn như hình dưới. *Lưu ý: nhập mật khẩu từ 8 ký tự trở lên, có phân biệt chữ hoa chữ thường.* 

| Gateway Status Setup                                                                                            | Advanced Security Util<br>Setup Setup                                                                                                    | tes Support<br>Console                                                                                                    |
|----------------------------------------------------------------------------------------------------|----------------------------------------------------------------------------------------------------|----------------------------------------------------------------------------------------------------|
| Wireless Securi                                                                                                 | ity                                                                                                    |                                                                                                    |
| Configure wireless security option                                                                              | ns for each network.                                                                                                    |                                                                                                    |
| 1. Select SSID to config                                                                                        | ure.                                                                                                    | -                                                                                                    |
| ssin                                                                                                    | SSID 1 .                                                                                                    |                                                                                                    |
| 3310                                                                                                    | 00011                                                                                                    |                                                                                                    |
| 2. Select security type.                                                                                        |                                                                                                    |                                                                                                    |
| Security Type                                                                                                   | WPA/WPA2-Personal                                                                                                    | Để mặc định                                                                                                    |
|                                                                                                    |                                                                                                    | -                                                                                                    |
| 3. Select encryption typ                                                                                        | ie.                                                                                                    |                                                                                                    |
| Encryption Type                                                                                                 | TKIP/AES ·                                                                                                    |                                                                                                    |
| 4. Enter security passpl                                                                                        | hrase.                                                                                                    |                                                                                                    |
| Contraction of the second second second second second second second second second second second second second s | provide state of the second                                                                                                    | Nhập Password                                                                                                    |
|                                                                                                    | Configure wireless Security option<br>Configure wireless security option<br>1. Select SSID to config<br>SSID<br>2. Select security type.<br>Security Type<br>3. Select encryption type<br>Encryption Type<br>4. Enter security passpi | Open Stateway Open Stateway< |